# La salle de cours hybride

# **SciencesPo**

ICI / Direction des Systèmes d'Information

Suivre le cours en salle sans la présence de l'enseignant

## DÉMARRER LE MATÉRIEL DE LA SALLE

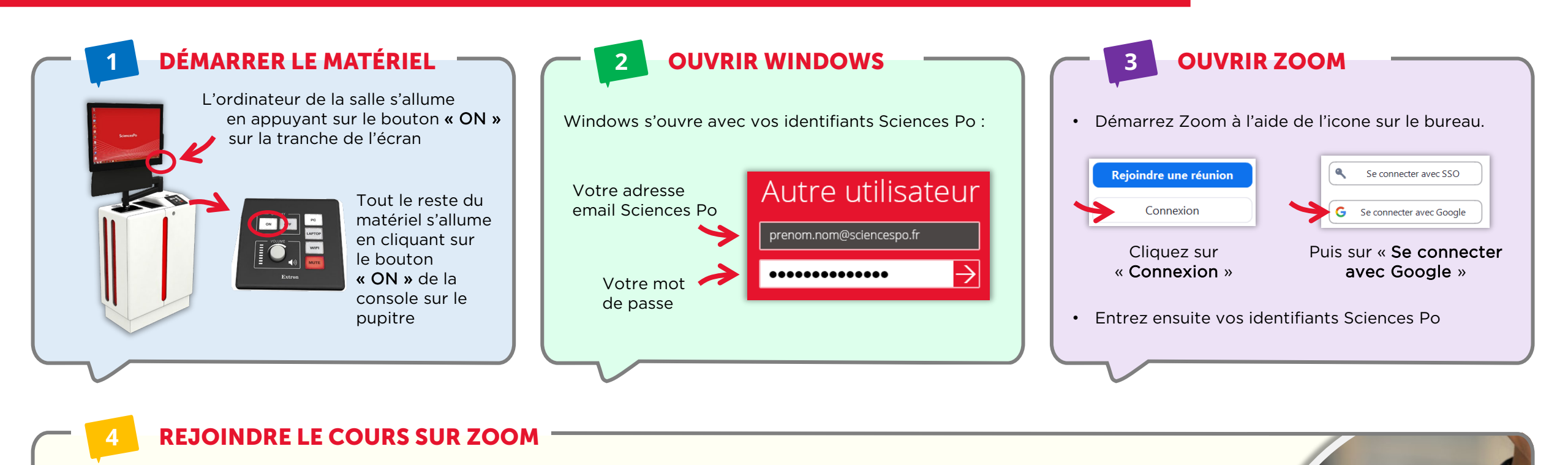

Vous pouvez rejoindre le cours de plusieurs façons :

En cliquant sur le lien que l'enseignant vous a envoyé par email (le cas échéant) :

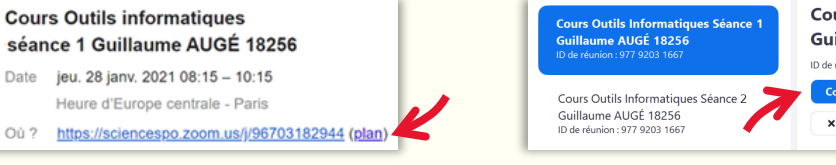

En sélectionnant la séance dans l'onglet « Réunions » de Zoom et en cliquant sur « **Commencer** » :

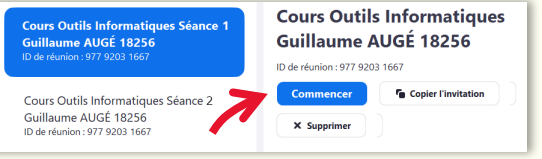

Quelques vérifications à faire avec votre enseignant.e avant de commencer la séance :

Désactiver le so

Arrêter la vide

- L'enseignant vous entend-il et l'entendez-vous ?
  - Si ce n'est pas le cas. accéder aux paramètres audios
- Voyez-vous l'enseignant et voit-il la salle ?

▶ Si ce n'est pas le cas, accéder aux paramètres vidéos

#### POUR ALLER PLUS LOIN...

- 1 (DÉS)ACTIVER LE SON

Dans le cas de certaines activités pédagogiques comme des séquences en travail de groupe, l'enseignant peut vous demander de désactiver le son de la salle

> Cliquez sur « **Désactiver le son »**

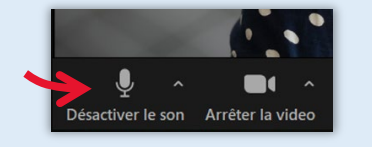

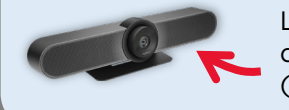

Le son est capté par 3 micros situés dans la caméra principale de la salle (au dessus de l'écran Prométhéan)

### 2 CHANGER DE PRISE DE VUE

Deux caméras sont à votre disposition dans la salle :

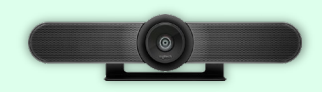

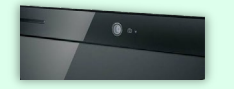

La caméra principale (« Meetup ») pour des prise de vues frontales de o l'ensemble de la salle s (caméra grand angle)

La webcam sur l'écran de l'ordinateur qui peut être orienté directement ou de 3/4 sur l'orateur (pour un exposé ou une restitution orale)

Google

M 🖪 人

Pour changer de prise de vue, choisissez la caméra dans les paramètres vidéos de Zoom :

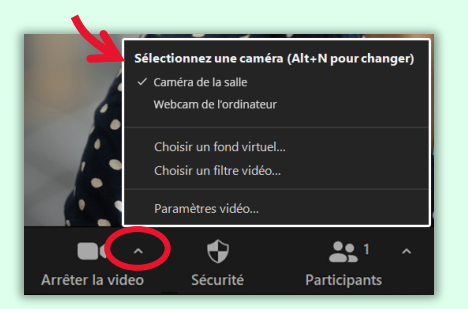

#### UTILISER POWERPOINT

À la première utilisation d'un des outils de Microsoft Office (dont PowerPoint), vous devez :

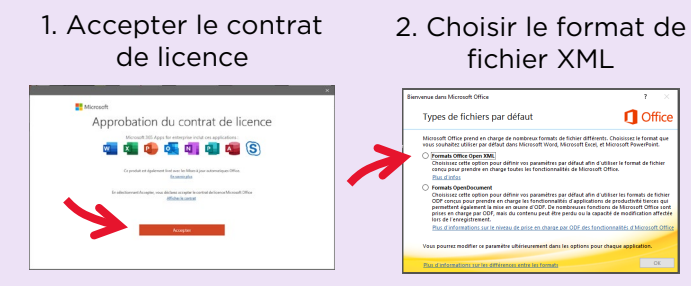

Ces questions ne vous seront posées qu'une seule fois.

#### UNE FOIS LE COURS FINI

Il est impératif de vous déconnecter de tous les logiciels sur lesquels vous avez saisi vos identifiants :

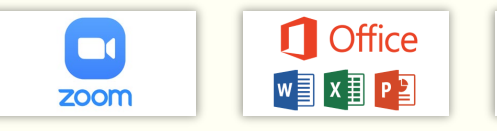

Cliquez sur votre compte (en haut à droite des logiciels) puis ► « déconnexion »

Ensuite seulement vous pouvez éteindre l'ordinateur

#### OBTENIR DE L'AIDE

Pour toute question technique, contactez le Helpdesk Informatique :

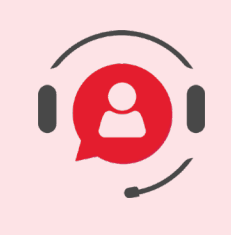

#### **01 45 49 77 99** sos@sciencespo.fr

De 7h45 à 19h45

Plus de ressources pour apprendre à distance